# Wie tief steckst du in deiner Filterblase?

# **ERGEBNIS**

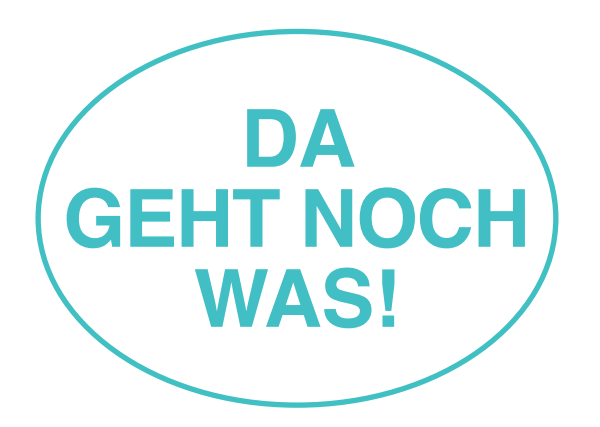

Du steckst noch in der Filterblase fest, allerdings versuchst du schon mithilfe einiger Mittel deine Blase zum Platzen zu bringen. Weiter so! Nutze folgende Tipps...

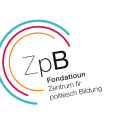

#### 1 andere Suchmaschinen verwenden

Google speichert deine Informationen und legt ein Tracking-Profil an. Benutze auch andere Suchmaschinen wie Duck-DuckGo, MetaGer, Gexsi, Qwant, Startpage oder Ecosia. Die Bereiche Sicherheit, Privatsphäre und kein Tracking stehen bei diesen Suchmaschinen im Vordergrund.

### 2 personalisierte Werbung in Apps deaktivieren

 Android: Einstellungen → Google → Anzeigen → "Personalisierte Werbung" deaktivieren
 iOS: Einstellungen → Datenschutz → Werbung → "kein Ad-Tracking" aktivieren.

#### **3 Cookies löschen**

Cookies sind Dateien, die von einer Website gespeichert werden und Informationen wie persönliche Seiteneinstellungen enthalten.

## 🔲 Löschen am Computer: 🧿 🔮 🗨 🖉

→ Chrome/Firefox/MS Edge: Strg+Shift+Entf
 → Safari: Einstellungen → Datenschutz → Cookies blockieren

# Löschen am iPhone für Safari:

Einstellungen → Safari → "Alle Cookies blockieren" Löschen am Android Phone für den Standard Browser:

Einstellungen → Datenschutz und Sicherheit → Persönliche Daten → Browserdaten löschen → Cookies und Sitedaten

#### 4 inkognito surfen

Im privaten Modus erfolgt keine private Speicherung des Browser-Verlaufs, sodass nicht nachvollziehbar ist, welche Webseiten du ansteuerst. Genauso erfolgt keine Speicherung von Suchfeldeingaben, Kennwörtern, Downloads und – ganz wichtig – Cookies. Jedoch können Websites und Internetprovider weiterhin deine Aktivität verfolgen.

- So öffnest du ein privates Fenster am iPhone: Safari → Tab-Übersicht → Privat → Fertig
- So öffnest du ein privates Fenster am Android Phone: Google Chrome → Menü-Button → "Neuer Inkognito-Tab"

#### **5 Cache leeren**

Der Cache ist der Pufferspeicher des Computers. Wenn man seine Spuren im Browser verwischen will, sollte man ihn regelmäßig leeren.

- Cache löschen am iPhone für Safari: Einstellungen → Safari → Verlauf und Websitedaten löschen
- Cache löschen am Android Phone
  für den Standard Browser:
  Einstellungen → Speicher → Interner gemeinsamer Speicher

→ Daten im Cache

#### 6 alternative Apps suchen

Nutze Forgotify als Alternative zu Spotify oder YouTube – dort findest du auch Musik, die sonst keiner hört und nicht nach Klick-Quantität sortiert wird.

#### 7 die "do not track"-Option des Browsers aktivieren

Teile Websites mit, deine Aktivitäten nicht zu verfolgen: Browser-Menü → Einstellungen → Datenschutz → "do not track"

#### 8 Anti-Tracking-Software benutzen

Browser-Add-Ons wie Privacy Badger zeigen dir Tracker an und ermöglichen es, diese zu blockieren: www.eff.org/privacybadger

#### 9 unbequeme Beiträge liken

Like ab und zu auch Beiträge, die dir nicht so gut gefallen. Denn, um den Algorithmus auszutricksen, ist es besser unbequeme Kommentare, Beiträge und User\*innen zu ertragen. Du stemmst dich somit aktiv gegen eine selektive Wahrnehmung.

#### 10 Interessen erweitern

Schaue auf Netflix oder Youtube doch auch mal Filme, Dokus oder Videos, die dir auf den ersten Blick nicht sofort gefallen würden. So erweiterst du deinen Horizont.